## Elektronische Abstracteinreichung Schritt für Schritt

Wissenschaftliche Beiträge, die beim 11. Deutschen Allergiekongress in Berlin als Vorträge oder Poster präsentiert werden sollen, müssen bis zum 1. Juni 2016 als Abstract eingereicht werden. Alle angenommenen Abstracts werden im Allergo Journal publiziert. Die Abstracteinreichung erfolgt ausschließlich online. Die folgende Schritt-für-Schritt-Anleitung soll Ihnen die Eingabe erleichtern.

Unter der Adresse **http://abstracts.allergo-journal.de** finden Sie das Kongressverwaltungssystem des Allergo Journal. Wählen Sie den Allergiekongress 2016 aus und klicken Sie auf den Link "Abstracteingabe". Beim folgenden Login geben Sie bitte ein:

Benutzer: Berlin Passwort: 2016

Sie gelangen dann direkt zur ersten Eingabemaske.

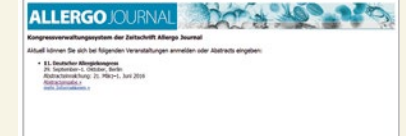

Bitte geben Sie jetzt die vollständigen Kontaktdaten des Erstautors ein. Klicken Sie dann bitte auf den Button • Weiter.

| 29. September bis 1. Oktober 20:<br>Abstracteinreichung: 21. März bi | mehr Informationen<br>1. Juni 2016 |                            |
|----------------------------------------------------------------------|------------------------------------|----------------------------|
| Contaktdaten Erstautor                                               |                                    |                            |
| Bitte geben Sie zunächst Ihre persönlig                              | m Daten cin:                       |                            |
| Aerodo:                                                              |                                    |                            |
| Frau<br>Frau                                                         |                                    |                            |
| Herr                                                                 |                                    |                            |
| Titel:                                                               |                                    |                            |
| Wamamar                                                              |                                    |                            |
| to the the                                                           |                                    |                            |
| Nachrame:                                                            |                                    |                            |
|                                                                      |                                    |                            |
| Institution:                                                         |                                    |                            |
| Ovaflas                                                              |                                    |                            |
| 2080T.                                                               |                                    |                            |
| PLZ:                                                                 |                                    |                            |
|                                                                      |                                    |                            |
| Ort:                                                                 |                                    |                            |
| 1 and                                                                |                                    |                            |
| Ler to.                                                              |                                    |                            |
| Telefon:                                                             |                                    |                            |
|                                                                      |                                    |                            |
| Telefac                                                              |                                    |                            |
| E-Mail:                                                              |                                    |                            |
|                                                                      |                                    |                            |
| Wellow a Utfolion: Abstractologiable a                               |                                    |                            |
| werter > werter: Abstracteingabe >                                   |                                    | l.ee                       |
|                                                                      | Conversity 2020                    | Counter Medine Mediat Carl |

Bitte geben Sie jetzt alle Co-Autoren mit Titel, Vorname, Nachname, Institution und Ort an. Durch jedes Klicken auf • den

Link (weiterer Autor) erscheint ein zusätzliches Eingabefeld. Sobald Sie alle Co-Autoren eingegeben haben, klicken Sie auf Weiter.

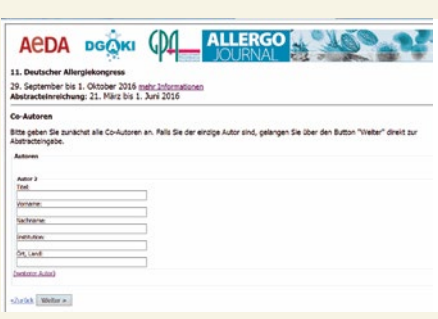

Mit dieser Maske kann jetzt der eigentliche Abstracttext eingegeben werden. Bitte stimmen Sie zuvor durch Ankreuzen des entsprechenden Kästchens der Publikation Ihrer Daten im Programmheft des Kongresses, im Allergo Journal und auf den Websites der ausrichtenden Gesellschaften zu. Wählen Sie dann aus, ob Sie Ihre Daten bevorzugt als Vortrag oder als

| ACDA DOOKI                                                                                             |                                                 | 169 N 3                                                                                                    |
|----------------------------------------------------------------------------------------------------|-------------------------------------------------|----------------------------------------------------------------------------------------------------|
| 11. Deutscher Allergiekongress                                                                         |                                                 |                                                                                                    |
| 29. September bis 1. Oktober 2016 mehr I<br>Abstracteinreichung: 21. März bis 1. Juni                  | nformationen<br>2016                            |                                                                                                    |
| Abstracteingabe                                                                                        |                                                 |                                                                                                    |
| Bitte geben Sie jetzt Titel und Text Ihres Abstr<br>einfügen.                                          | acts ein. Sonderzeichen können Sie durch Dr     | ücken der entsprechenden Schaltflächen                                                                                                    |
| ✓ Ich stimme der Veröffentlichung der Abstracts<br>Internet-Präsenzen der beteiligten Gesellschaften z | und der personenbezogenen Daten im Programm     | heft des Kongresses, im Allergo Journal und auf den                                                                                                    |
| Präferonz                                                                                              |                                                 |                                                                                                    |
| bitte wählen 🗸                                                                                         |                                                 |                                                                                                    |
| Zusatzfelder                                                                                           |                                                 |                                                                                                    |
| Ich bin Junior Nember der DGAKI und möchte<br><u>Junior Member?</u> )                                  | mein Abstract auch in der Junior-Member-Posters | ession/Case-Reportsession präsentieren. (Was.ist.ein                                                                                                    |
| Thema                                                                                                  |                                                 |                                                                                                    |
| bitte wählen                                                                                           | ~                                               |                                                                                                    |
| Titel des Abstracts                                                                                    |                                                 |                                                                                                    |
|                                                                                                    |                                                 |                                                                                                    |
|                                                                                                    |                                                 |                                                                                                    |
| Abstract                                                                                               |                                                 | Im Texteenabefeld inits isomen Sie Ibr                                                                                                    |
| Test America 2 Itt                                                                                     |                                                 | Abstract eingeben. Formatierungen konnen                                                                                                    |
|                                                                                                    |                                                 | sie mades der sog. was-syntax vornenment                                                                                                    |
| ΔΠΩοβΥδεκλμη                                                                                           | σω                                              | "Tett" engist: fett<br>(Assessed) engist: fest                                                                                                    |
| >= <= ± @ " @ E<br>Sie haben eoch 2000 Zeichen zur Verfügung.                                          |                                                 | x^2^^ ergibt: x <sup>2</sup><br>H_2, ergibt: H <sub>2</sub>                                                                                                    |
|                                                                                                    |                                                 | Mit den Buttons können Sie Sondertreichen<br>enflügen oder markierten Text formaberen.<br>Proberen Sie einer Aus, im nachsten<br>Schritt bekommen Sie eine Voranscht und<br>kommen Koneiktrage unterhamend |

Poster präsentieren wollen. Wählen Sie schließlich aus der Liste der vorgegebenen Schwerpunktthemen das für Ihren Beitrag zutreffende aus. Danach können Sie direkt Titel und Text Ihres Beitrages eintippen oder auch aus der Zwischenablage hineinkopieren. Es stehen für den Text insgesamt 2.000 Zeichen zur Verfügung. Sonderzeichen können über die entsprechenden Schaltflächen eingegeben werden. Es ist weiter möglich, Text fett, kursiv sowie hoch- oder tiefgestellt zu formatieren. Bitte klicken Sie nach Abschluss aller Eingaben wieder auf **Weiter**.

**5** Im letzten Schritt können Sie alle Eingaben nochmals kontrollieren. Bitte beachten Sie, dass Ihr Abstract genau so gedruckt wird, wie es eingegeben wurde. Falls Sie noch Fehler entdecken, gelangen Sie durch einen Klick auf **Zurück** wieder in den Überarbeitungsmodus. Wenn alles richtig ist, klicken Sie auf **OK**, **Speichern.** Wenn Sie das Bild unten sehen, haben Sie Ihre Daten erfolgreich zum Allergiekongress 2016 eingereicht. Für Ihre Unterlagen sollten Sie sich diese Seite ausdrucken.

| 11. Deutscher Alle                                                                       |                                                                                                    | 1000 100 100 |
|------------------------------------------------------------------------------------------|----------------------------------------------------------------------------------------------------|--------------|
| 10 Cantambar bir                                                                         | 1. Oktober 2016 mehr tefensetiseen                                                                                                    |              |
| Abstracteinreichur                                                                       | ng: 21. Márz bís 1. Juni 2016                                                                                                    |              |
| Melen Dank für Ihre<br>Ihre Daten wurden e<br>Seite ausdrucken<br>Weiteren Abstract eing | Anmelicung und Abstracterinreichung<br>rfolgreich gespeichert<br>stem                                                                                                    |              |
| Ihre Daten:                                                                              | Herr Dr. Otto Mustermann<br>Musterstraße 1<br>12345 Musterhauen<br>Musterinstbut<br>Lund: Deutschlend                                                                                                    |              |
| Kommunikation:                                                                           | Telefon: 1234567<br>Fax: 12245678<br>E-Mel: mutermannütest.de                                                                                                    |              |
| Titel des Vortrags:                                                                      | Titel Test Titel Test Titel                                                                                                    |              |
| Präferenz:                                                                               | Poster                                                                                                    |              |
| Abstract:                                                                                | Interpretation Toronto Toronto Toronto Toronto Toronto<br>Toronto Toronto Toronto Toronto Toronto Toronto Toronto Toronto<br>Toronto Toronto Toronto Toronto Toronto Toronto Toronto<br>Toronto Toronto Toronto Toronto Toronto Toronto Toronto<br>Toronto Toronto Toronto Toronto Toronto Toronto Toronto<br>Toronto Toronto Toronto Toronto Toronto Toronto Toronto<br>Toronto Toronto Toronto Toronto Toronto Toronto Toronto<br>Toronto Toronto Toronto Toronto Toronto Toronto Toronto<br>Toronto Toronto Toronto Toronto Toronto Toronto Toronto Toronto<br>Toronto Toronto Toronto Toronto Toronto Toronto Toronto Toronto Toronto<br>Toronto Toronto Toronto Toronto Toronto Toronto Toronto Toronto Toronto<br>Toronto Toronto Toronto Toronto Toronto Toronto Toronto Toronto Toronto<br>Toronto Toronto Toronto Toronto Toronto Toronto Toronto Toronto Toronto Toronto Toronto Toronto Toronto Toronto Toronto Toronto Toronto Toronto Toronto Toronto Toronto Toronto Toronto Toronto Toronto Toronto Toronto Toronto Toronto Toronto Toronto Toronto Tor |              |